## Déployer ZopeEdit par GPO

- 1. Sur le côntrolleur de domain, créer une nouvelle GPO : ex: GPO-ZopeEditClient.
- 2. 🔏 GPO-ZopeEditClient
- 3. Noter le **Unique ID** ou il faudra copier le fichier MSI.

| GPO-Z             | opeEd   | itClient |                                        |        |  |  |
|-------------------|---------|----------|----------------------------------------|--------|--|--|
| Scope             | Details | Settings | Delegation                             | Status |  |  |
| Domai             | in:     | 1        | prod.imio.local                        | 1      |  |  |
| Owner:            |         | I        | Domain Admins (PROE\Domain Admins)     |        |  |  |
| Created:          |         | (        | 02-12-22 10:27:56                      |        |  |  |
| Modified:         |         | (        | 05-12-22 09:53:36                      |        |  |  |
| User version:     |         | (        | 0 (AD), 0 (SYSVOL)                     |        |  |  |
| Computer version: |         | on: 3    | 3 (AD), 5 (SYSVOL)                     |        |  |  |
| Unique ID:        |         | -        | {061B6144-F1C7-4BED-9C40-B49109EB2189} |        |  |  |
| GPO Status:       |         | [        | Enabled $\checkmark$                   |        |  |  |
| Comm              | ent:    |          |                                        |        |  |  |
|                   |         |          |                                        |        |  |  |

- 4. Editer la GPO et créer un Nouveau package d'installation dans Computer Configuration
   => Policies => Software Settings.
- 5. Créer un nouveau Package.

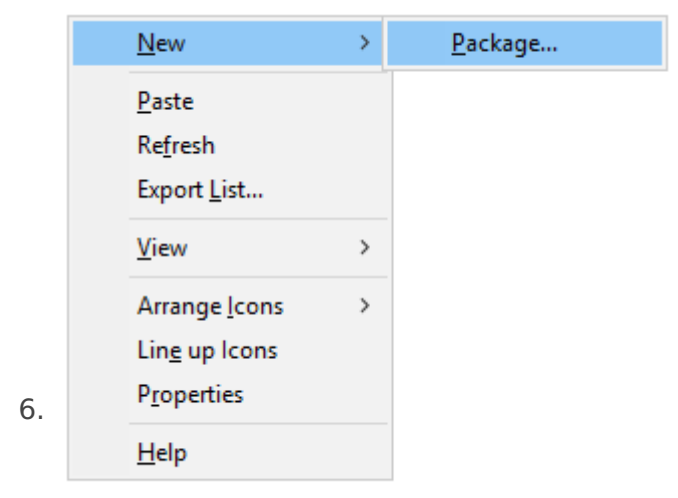

7. Vous vous retrouver dans le **SYSVOL du Domaine**, aller coller le fichier MSI dans le Répertoire de votre **Unique ID** notez plus haut et sélectionner le.

| 8. | 🗐 Group Policy Management Editor                                                                    |            |                       |   |                |                   |           |        |  |
|----|----------------------------------------------------------------------------------------------------|------------|-----------------------|---|----------------|-------------------|-----------|--------|--|
|    | 🗐 Open                                                                                              |            |                       |   |                |                   |           |        |  |
|    | ← → ✓ ↑ 📙 « SysVol → 💶 → Policies → {061B6144-F1C7-4BED-9C40-B49109EB2189} → Machine → Applications |            |                       |   |                |                   |           |        |  |
|    | Organize 🔻                                                                                          | New folder |                       |   |                |                   |           |        |  |
|    | Applicatio                                                                                          | ns ^       | Name                  |   | Date modified  | Туре              | Size      |        |  |
|    | Startup                                                                                             |            | 🐻 ZopeEdit-1.1.2a.msi |   | 05-12-22 10:23 | Windows Installer | 10.987 KB |        |  |
|    | System32                                                                                            |            |                       |   |                |                   |           | itions |  |
| 9. | 9. Sélectionner la méthode <b>Assigned.</b>                                                         |            |                       |   |                |                   |           |        |  |
|    | Deploy Software                                                                                     |            |                       | × |                |                   |           |        |  |
|    | Select deployment                                                                                   | method:    |                       |   |                |                   |           |        |  |

| 11. | Fermer le Panneau | Group Po | olicy Mar | nagement | Editor. |
|-----|-------------------|----------|-----------|----------|---------|

Select this option to Assign the application without modifications.

12. Accrocher votre GPO à l'OU où se trouvent vos machine devant recevoir le package MSI.

## 

Published
 Assigned
 Advanced

10.

15.

- 13. GPO-ZopeEditClient
- 14. Faite un clique Droit sur L'OU et sélectionner Group Policy Update.

OK Cancel

 Create a GPO in this domain, and Link it here...

 Link an Existing GPO...

 Block Inheritance

 Group Policy Update...

 Group Policy Modeling Wizard...

 New Organizational Unit

 New Window from Here

 Delete

 Rename

 Refresh

 Properties

 Help

16. Vous obtenez le résultat suivant si la GPO c'est bien mise à jour sur les stations de travail se trouvant dans l'OU.

|                    | Remote Group Policy update results -                                                                                                    |            |                   |  |   |  |  |  |
|--------------------|----------------------------------------------------------------------------------------------------|------------|-------------------|--|---|--|--|--|
|                    | Group Policy update will be forced on all computers within DOMAINE and all subcontainers within the next 10 minutes. Both user and computer policy settings will refreshed. |            |                   |  |   |  |  |  |
| Completed (1 of 1) |                                                                                                    |            |                   |  |   |  |  |  |
| 17.                | Computer Name<br>Succeeded (1)                                                                                                    | Error Code | Error Description |  | • |  |  |  |
|                    | 111110.                                                                                                    |            |                   |  |   |  |  |  |

- 18. Vous pouvez également faire un GPUPDATE / FORCE sur les stations de travail.
- 19. **Redémarrer ensuite les stations de travail**, le package MSI se déploiera au démarrage de celle-ci.
- 20. Après Reboot vérifier que le package MSI c'est bien installer.
- 21. Organiser 🔻

| Nom                                                   | Éditeur                 | Installé le | Taille  | Version        |
|-------------------------------------------------------|-------------------------|-------------|---------|----------------|
| C Microsoft Edge                                      | Microsoft Corporation   | 02-12-22    |         | 92.0.902.67    |
| <ul> <li>Microsoft OneDrive</li> </ul>                | Microsoft Corporation   | 05-12-22    | 266 Mo  | 22.227.1030.00 |
| 📧 Microsoft Update Health Tools                       | Microsoft Corporation   | 05-12-22    | 1,00 Mo | 3.68.0.0       |
| BMicrosoft Visual C++ 2015-2019 Redistributable (x64) | Microsoft Corporation   | 02-12-22    | 22,1 Mo | 14.28.29913.0  |
| BMicrosoft Visual C++ 2015-2019 Redistributable (x86) | Microsoft Corporation   | 02-12-22    | 19,8 Mo | 14.28.29913.0  |
| VMware Tools                                          | VMware, Inc.            | 02-12-22    | 99,5 Mo | 11.3.5.185577  |
| III ZopeEdit                                          | Scalable Smart Packager | 05-12-22    | 28,3 Mo | 1.0            |

Révision #2

Créé 5 December 2022 10:52:40 par Christophe Tourment

Mis à jour 5 December 2022 11:15:42 par Christophe Tourment